- 1. Get started by heading to the PA taxing authority website at <a href="https://mypath.pa.gov/\_/#0">https://mypath.pa.gov/\_/#0</a>
- 2. Once there select "Make a Payment".

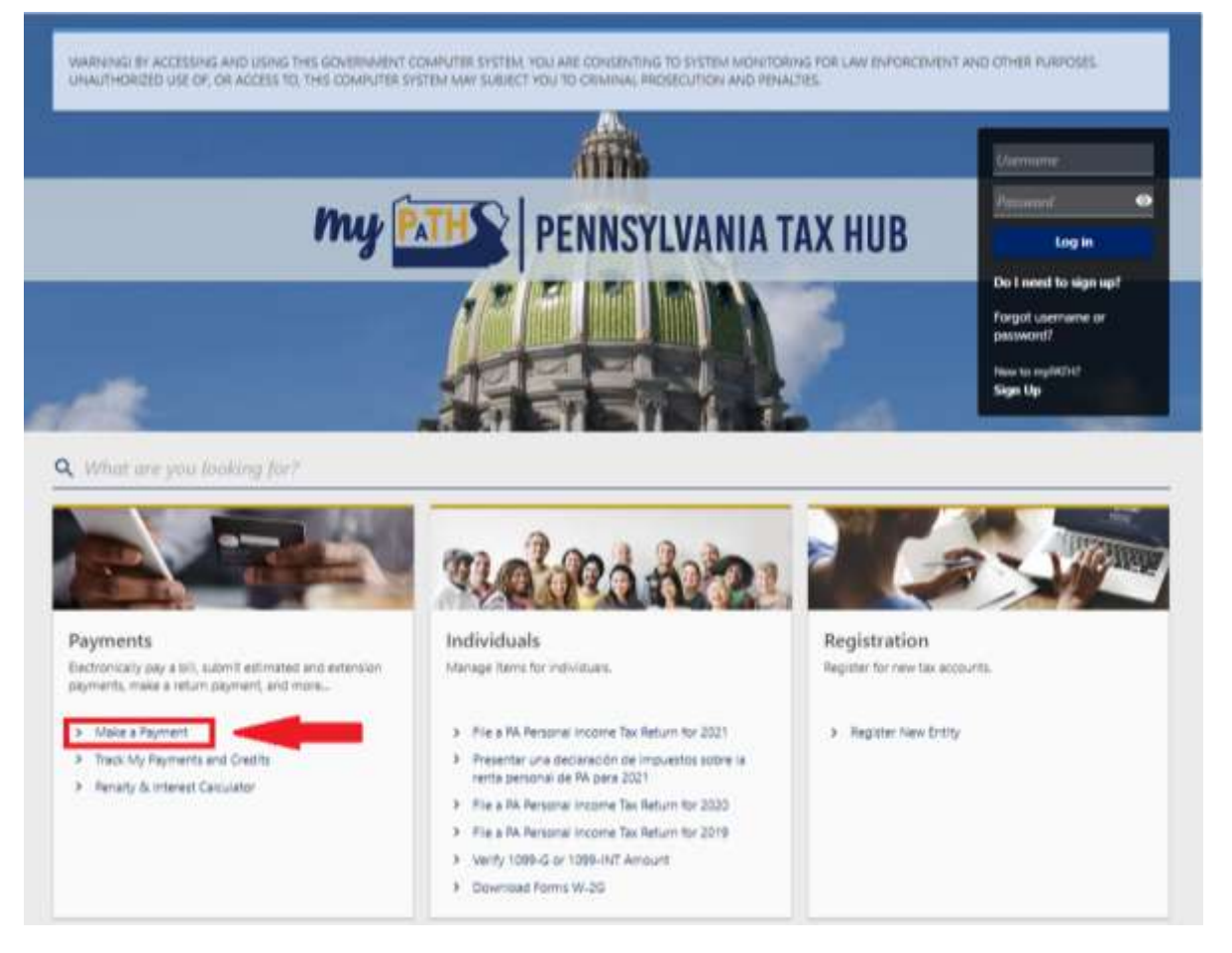

3. Next select "Make a Payment"

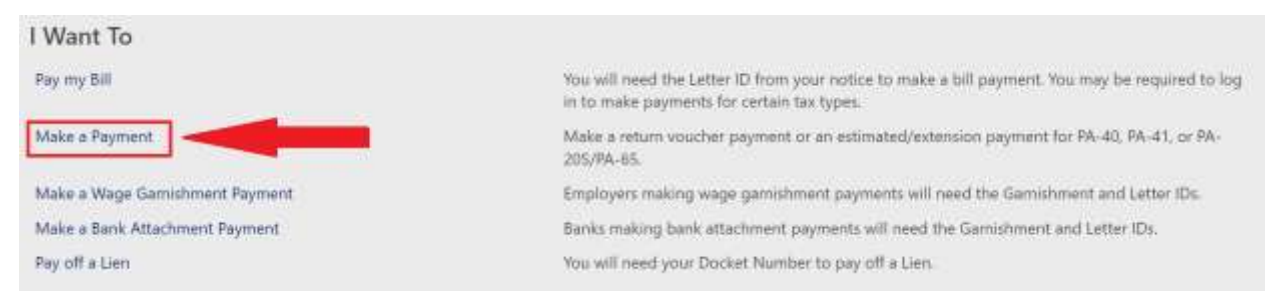

4. On the next screen make sure "Account Type" is set to "Personal Income Tax".

If paying your PA income tax liability select "Return Payment" under the "Payment Type" drop down menu.

If paying an estimated tax or an extension payment select the appropriate option under the "Payment Type" drop down menu. Select the tax year the payment is for. Enter the rest of the requested information then click "Next".

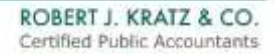

| O O O                                                                                                    |                                    |                                                                     |                |   |
|----------------------------------------------------------------------------------------------------|------------------------------------|---------------------------------------------------------------------|----------------|---|
| fow would you like to apply your pay                                                                                                    | ment?<br>Ferentige<br>Helen Remeri |                                                                     | Server<br>2021 | - |
| Axpayer  settlanter (sp  Sould Strackly Norther  mitvitial Strackly Norther  mitvitial Strackly Norther  mitvities  settlanter  settlanter  settlanter  settlanter  frame  frame  frame  frame  frame  frame |                                    | Primary Ph<br>Usa<br>Usa<br>Sue<br>Col Phone<br>Wang<br>USI Us-1054 | one<br>        |   |
| Address<br>As wit Ank Astronautor and Ancill Int. Testini, 1740                                                                                                    |                                    |                                                                     |                |   |

5. Next select how you would like to pay. ACH is recommended as it is free of charge and the funds will be electronically withdrawn from your bank account.

Paying by credit or debit card is allowed but will result in a convenience fee being applied to your payment.

6. Enter your payment information and payment amount. Finally click submit.

| Decographics Pa                                                                                | <b>O</b>                          |                                                                                                    |  |
|------------------------------------------------------------------------------------------------|-----------------------------------|----------------------------------------------------------------------------------------------------|--|
| ow would you like to pay?                                                                      |                                   |                                                                                                    |  |
| eriod 31-Dec-2021                                                                              | Payment Channel                   | Payment                                                                                                    |  |
| Renamal Recome Tao<br>Hennet 1204<br>ICHAN SANTH<br>HIS MCLANCASTER AVE<br>NACU PAL 19301-1340 | Taper<br>Theory Tables (197 Bank) | Amount intended to pay off a veture that has been ble                                                                                                    |  |
|                                                                                                | there example a loss and          | 10-New-2022                                                                                                    |  |
|                                                                                                | C Cleaking                        | April 1                                                                                                    |  |
|                                                                                                | 🖸 Saragi                          | Required                                                                                                    |  |
|                                                                                                | Aniary Names                      | Carter Anger                                                                                                    |  |
|                                                                                                | and then the                      | Propage Contract of Contract of Contract o |  |
|                                                                                                | Registed                          |                                                                                                    |  |
|                                                                                                | Earlier Annual Statistic *        |                                                                                                    |  |
|                                                                                                | - Virgiarius                      |                                                                                                    |  |

Congratulations you have paid your PA taxes online!